# Introduction to Audacity

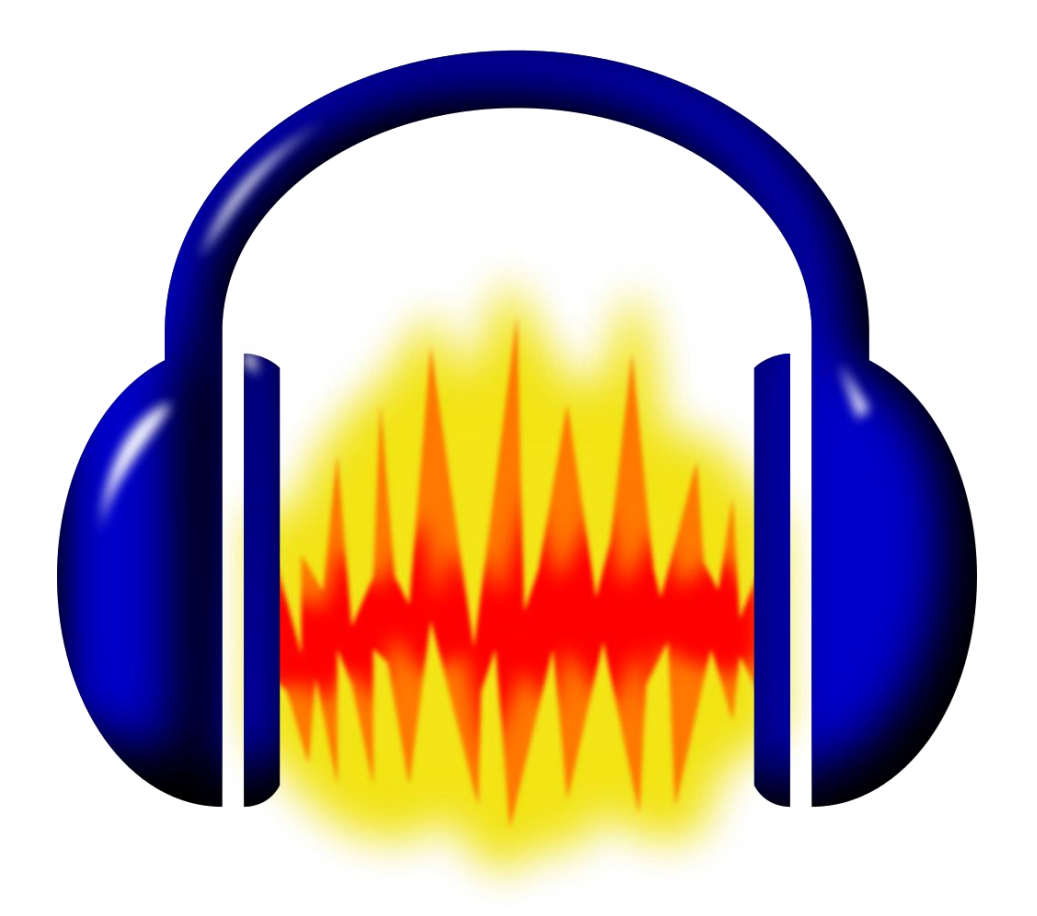

## **Background Information**

Audacity is a free digital audio editor and recording application available for both Windows and Mac OS X platforms. It is commonly used in producing digital podcasts and other online streaming audio content. It features many of the effects and options included in industry standard applications such as Avid Pro Tools and Adobe Audition. To date, Audacity is the one of the most commonly used audio applications for private and educational recordings.

## **Required Skills**

Before beginning, the following skills are required:

- Basic knowledge of software navigation (keyboard and mouse)
- Basic knowledge of recording and playback terminology

## <u>Agenda</u>

- Setting Audacity for high quality recording
- Overview of tools and view options
- Vocal recording techniques
- Overview of commonly used effects
- Multi-track recording and editing
- Saving and exporting your project

## **Recording Settings**

It is vital that you obtain the highest quality recording possible during your initial editing phase. Because editing is a destructive process, in that it may remove detail or information your recording, it is best to ensure that your base audio track contain as much audio information as possible. To do so, there are a range of options that you will need to modify in both the Audacity preferences and your device properties.

## **Audacity Preferences**

- 1. In the Audacity file menu, select *Edit > Preferences*.
  - a. Select Quality in the left hand side list.
    - i. Under Sample, set the Default Sample Rate to 48000 Hz (this is the standard sample rate for mastering DVD and some Blu-Ray content).

ii. Then set the Default Sample Format to 32-bit float. Higher sample rates and sample formats are able to record greater frequency ranges. In other words, a greater range of sound.

|                                                     | Prefe                             | erences: Quality               |       |          | ×      |
|-----------------------------------------------------|-----------------------------------|--------------------------------|-------|----------|--------|
| - Devices<br>- Playback<br>- Recording<br>- Quality | Sampling<br>Default Sample Rate:  | 48000 Hz 🗸                     | 48000 |          |        |
|                                                     | Default Sample Format:            | 32-bit float                   |       | <b>v</b> |        |
| - Tracks                                            | Real-time Conversion              |                                |       |          |        |
| Import / Export<br>Extended Import                  | Sample Rate Converter:<br>Dither: | Best Quality (Slowes<br>Shaped | :t)   |          |        |
| Libraries<br>Spectrograms                           | High-quality Conversion           |                                |       |          |        |
| Directories                                         | Sample Rate Converter:            | Best Quality (Slowes           | :t) 🗸 |          |        |
| Warnings<br>Effects                                 | Dither:                           | Shaped                         | ~     |          |        |
| Keyboard<br>Mouse<br>Modules                        |                                   |                                | ſ     | ОК       | Cancel |

- b. Then Select Devices in the left hand side list.
  - i. Under Recording, select the appropriate input device or microphone in the Recording settings. For this workshop, select Microphone Array (IDT High Definition).
  - ii. Under Interface, select Windows Direct Sound in the Host settings.

| Devices                     | Interface                                               |  |  |  |
|-----------------------------|---------------------------------------------------------|--|--|--|
| Playback                    | Host: Windows DirectSound                               |  |  |  |
| Recording                   | Using: PortAudio V19-devel (built Jan 18 2013 20:58:19) |  |  |  |
| Interface                   | Playback                                                |  |  |  |
| Гracks<br>ímport / Export   | Device: Primary Sound Driver                            |  |  |  |
| Extended Import<br>Projects | Recording                                               |  |  |  |
| ibraries                    | Device: Primary Sound Capture Driver                    |  |  |  |
| Spectrograms<br>Directories | Channels: 1 (Mono)                                      |  |  |  |
| Narnings                    |                                                         |  |  |  |
| (evboard                    |                                                         |  |  |  |
| louse                       |                                                         |  |  |  |
|                             |                                                         |  |  |  |

(Version 1: 7/11/2013) 3

c. You can also change these settings in the application control panel.

| Vindows DirectS 🗸 🗸 | 4) | Primary Sound Driver | ¥ | P | Primary Sound Capture Driver | Y | 1 (Mono) Input Ch 🗸 |
|---------------------|----|----------------------|---|---|------------------------------|---|---------------------|
|---------------------|----|----------------------|---|---|------------------------------|---|---------------------|

Activity 1: Adjust the Audacity Preferences to the optimum settings.

#### **Device Properties**

#### **Microsoft Windows**

- Right click the speaker icon in the Windows task manager to access your Recording devices properties. Then select the appropriate device, from the list of available devices, and select Properties.
  - a. Select the Level's tab and adjust your device value to 100. You can do so by moving the slider or by manually inputting a numerical value.
  - Select Microphone Enhancements and depending on your recording environment, disable or enable the various options (i.e. Noise cancellation, Acoustic echo cancellation, etc.). You can move your cursor over the options for a brief description of the enhancement.

| Nayback Recording S                                                                            | Sound ounds Communications                                                                                 | General I | Microphone Properties | General Listen Level                                                                                                    | Alcrophone Properties                                                                                                    |
|------------------------------------------------------------------------------------------------|----------------------------------------------------------------------------------------------------|-----------|-----------------------|----------------------------------------------------------------------------------------------------|----------------------------------------------------------------------------------------------------|
| Select a recording dev<br>Micropho<br>Realtex H<br>Default D<br>Stereo M<br>Realtex H<br>Ready | ice below to modify its settings:<br>one<br>high Definition Audio<br>vevice<br>ix<br>ligh Definition Audio | Micropi   | hone 100 (1)          | Select the sound effe<br>configuration, Chang<br>playback.<br>Disable all sound e<br>I DC Offset Cance<br>Noise Suppressis<br>Acoustic Echo C<br>-Sound Effect Prope<br>Provider :<br>Description : | cts to apply for your current listening<br>ss may not take effect until the next time you start<br>ffects I timmediate mode<br>llation<br>in<br>ncellation<br>ties<br>Realtek<br>DC Offset Cancellation makes input signal<br>operated at the right level. |
| Configure                                                                                      | Set Default                                                                                                | ties      |                       |                                                                                                    |                                                                                                    |
|                                                                                                | OK Cancel A                                                                                                | pply      | OK Cancel             | Apply                                                                                                    | OK Cancel Apply                                                                                                    |

Activity 1: Adjust your Device Properties to the optimum settings.

## **Recording Best Practices**

Microphone technique is one of the most critical techniques of any recording project. The microphone is the first stage of the recording process and consequently, any subsequent editing will be dictated by this stage. Whether you're recording a voice-over narration, interview, or podcast, it is vital to consider the following techniques and best practices.

#### Placement

- Keep your microphone pointed away from close walls and if possible, a few feet away from any walls to avoid sound reflections. Except in the same instance of increasing bass (lower frequency), it is also advisable to avoid positioning your microphone in corners.
- 2. Record vocal tracks in Mono instead of Stereo. Recording your voice in mono retains the most clarity and presence.

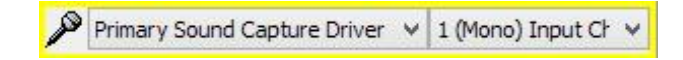

- 3. Position your microphone to point away from tables or any other hard surface. Doing so, will avoid reflections (echo or reverb) from between any surfaces and your voice. If possible, avoid placing scripts on a flat table. Instead, position scripts on a stand or in front of the speaker.
- 4. Position yourself as close to the microphone as possible without overdriving its input. In most cases, this distance is 2 to 3 inches. You can observe this by speaking into the microphone and observing the peak levels in the meter gauge in Audacity. By moving close to the microphone, any room reflections will be minimized.

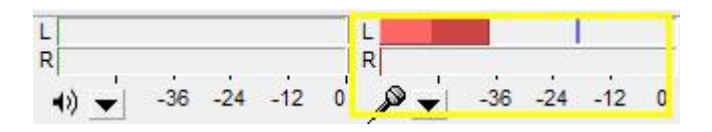

5. When recording hand-held interviews, it is best to grip the microphone firmly to minimize any mishandling or shifting. Constant movement or mishandling of your microphone will introduce extraneous handling noises in your recording. Always direct your microphone towards the interviewee during recording. Position yourself "off-axis." Speak into the side of the microphone. This will differentiate your location from that of the interviewee.

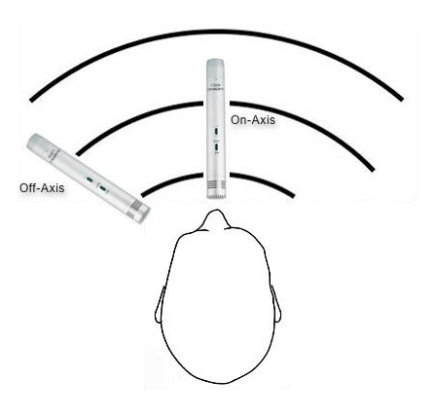

6. Speaking into the microphone from an off-axis or slightly off-axis position will also minimize "plosives." Plosives are the popping sounds produced from the sound of letters such as P, B, D, and T. In recording, these popping sounds often become exaggerated, resulting in high peaks that are abrasive and unpleasant to listen to.

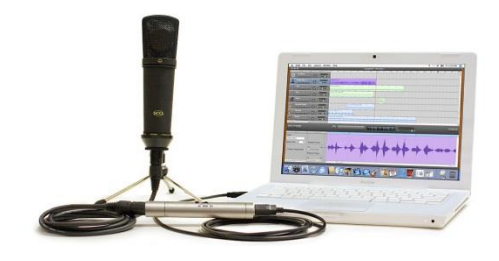

## Voice Technique

In addition to microphone placement, key to obtaining well recorded vocal tracks is the speaker's voicing or speaking technique. The human voice develops from three central components: the chest, the mouth, and the nose.

- **Chest**—the chest is responsible for the amount of lower frequencies, or bass, in a person's voice. Drawing or pulling more air in through the chest, when speaking, results in a more "full" voice in recording.
- **Mouth**—the mouth, including the teeth and lips, is largely responsible for articulating speech: enunciation, pronunciation, and stresses. Mid and high frequencies comprise the majority of produced frequencies. These frequencies are directional and most audible when the speaker and listener are in line with one another.
  - Plosives, hard consonants such as the sounds of the letters P and B, create problematic blasts of air for microphones. Place a hand close to the front of your mouth and say the letter P or B a few times; you may feel the impact of the air blast. When the blast of air impacts on the microphone, unwanted popping and

thumping sounds. Plosives can be minimized by use of a windscreen or during post-editing.

- Sibilance, high frequency "hissing" sounds produced letters such as S and T, are common elements in vocal recording that can be fatiguing for listeners to hear over time. Quickly turning pages in a script also produces sibilance. Sibilance can be minimized by microphone placement, measured speech, and post-editing.
- **Nose**—the nose is a significant part of the recording process. Breathing and exhaling through the nose during a recording produces plosives similar to the sound of hard consonants.

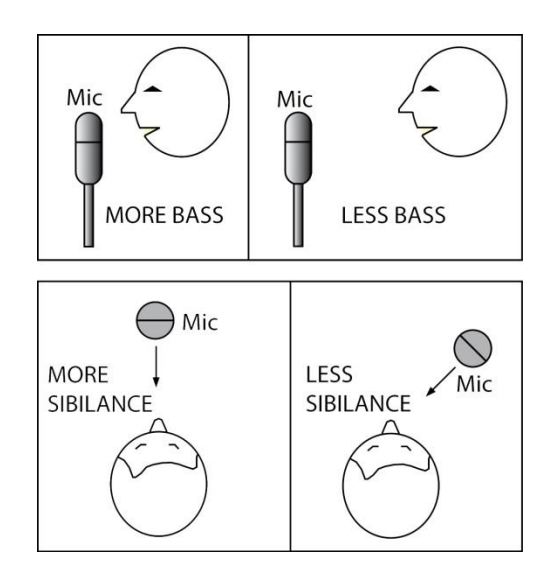

## **Beginning Recording**

After adjusting your device settings and positioning your microphone and speakers, you can begin building your audio track through actual recording.

1. To begin recording, click the Record Button in the application menu. Audacity will create a new audio track and begin recording immediately.

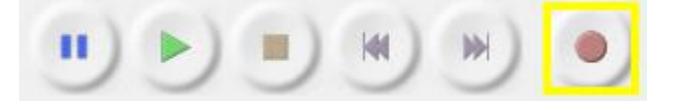

2. If the recording level is low, you can adjust the Input Volume in the application menu.

| <b>+</b> ) | ī( | ) - | e a ca | 324-3 | † 🎤 | • <u></u> | 2014 - 2014 | - K.S K | - Đ |
|------------|----|-----|--------|-------|-----|-----------|-------------|---------|-----|
| -igir-     |    | •   | -twl-  | nt-hu | 5   | 0         | Ó           | Þ       | P   |

3. As you record, Audacity will generate a waveform tracking the volume and frequency response of your recording. The height of the waveform indicates the volume level.

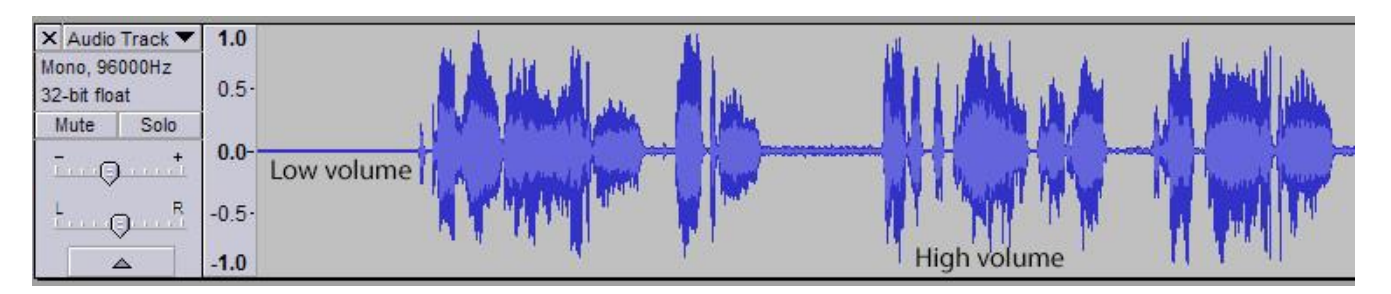

4. When you are ready to end recording, click the Stop Button. This will end the waveform. You can also click the Pause Button to pause the recording if you are not finished but would like to stop. To resume recording on the same audio track, hold *Shift* while clicking the Record button, otherwise Audacity will begin a new audio track.

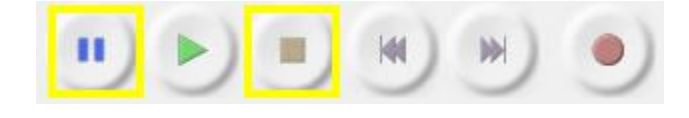

**Activity 3:** Record 15-30 seconds of your own voice speaking or reading. Vary your proximity from the microphone or voice techniques and note the differences.

## **Tools and Options**

There are a variety of tools and options available within Audacity's user interface. In addition to the recording options, you can adjust the volume of your audio track, zoom in or out, silence or trim certain section of audio, create notes or marks on your waveform, and perform actions such as time-shifting your audio.

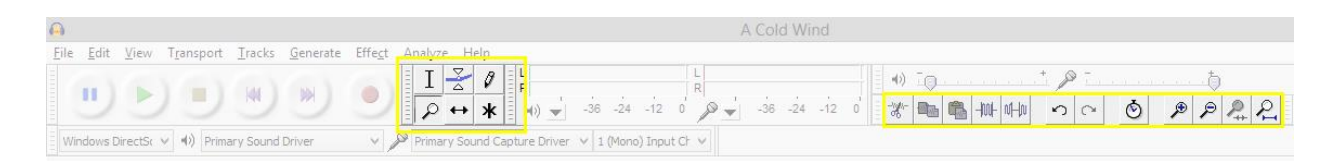

• Selection Tool I — enables you to select, delete, move, or apply an effect to a range of audio. With the Selection Tool selected, click and drag over a specific range of audio to select it. You are able to drag audio ranges across multiple tracks.

- **Drawing Tool** —enables you to make small detailed adjustments to the actual waveform. The draw tool is most commonly used to remove minute pops and clicks from your recording. By holding *Alt* on the keyboard which clicking, you can also smooth an area of audio (for instance, in minimizing sibilance).
- **Zoom Tool**  $\checkmark$  —zoom in and out of a selected area in your audio track.
- **Time Shift Tool** — enables you to align different tracks with one another or move selected sections of an audio track.
- Multi-Tool Mode \* —a context sensitive that, depending on the location of the mouse cursor or key presses, automatically selects one of the five tools in the Control Toolbar.
- **Cut** <sup>(1)</sup>—allows you to move a section of audio by subtracting it from the track.
- Copy allows you to move a section of audio by duplicating the selected section.
- Paste Places the cut or copied audio at time in the existing audio track or into a newly created track.
- Trim removes all audio before the selected section.
- **Silence** replaces the selected section of audio with silence.
- **Undo** —undoes the previous reaction.
- **Redo** —redoes the previous reaction.
- **Sync-Lock Tracks** when enabled, all length changes made to any specific audio track will be applied to all audio tracks, even if those tracks were not selected. This keeps different tracks synchronized. This option is disabled by default.
- **Zoom In** *A* –zoom into a selected area in your audio track.
- **Fit Selection** 4 zoom until the selection fits inside the window.

• Fit Project  $\sim$  —zoom until the entirety of the audio fits inside the window.

**Activity 4:** Experiment with various editing tools. Make adjustments using the Envelope or Drawnig Tool. Shift your audio using the Time-Shift Tool. Or crop or silence selected areas of your track using the Trim and Silence. Use the zoom tool to note the changes in your waveform.

## **Mastering and Effects**

#### **Noise Removal**

The Noise Removal effect is used to reduce background sounds such as hums, buzzing, wind, static, and noise that features a moderate amount of hiss. Using the Noise Removal two is a multistep process.

- 1. In order to remove noise, you must identify the Noise Profile (noise floor) of your audio track. The noise floor is the average frequency of the different frequencies comprising the noise.
  - a. With the Selection Tool, select a region of the waveform containing only noise. For best results, the selection should comprise at least two seconds.

| × 20130618_ ▼ | 1.0   | 0                                                                                                    |  |
|---------------|-------|----------------------------------------------------------------------------------------------------|--|
| Mono, 44100Hz | 0.000 |                                                                                                    |  |
| 32-bit float  | 0.5   | 5                                                                                                    |  |
| Mute Solo     |       | Weinling Marsha & Andrewske, and des A. a. America in the second second s |  |
| - 0 +         | 0.0-  |                                                                                                    |  |
| L R           | -0.5- | 5                                                                                                    |  |
|               | -1.0  |                                                                                                    |  |

- b. In the file menu, select *Effect > Noise Removal*.
- c. In the Noise Removal window, select Get Noise Profile.

|                                      | Noise Removal                                  | X    |
|--------------------------------------|------------------------------------------------|------|
| N                                    | loise Remov <mark>al by</mark> Dominic Mazzoni |      |
| Step 1<br>Select a few seconds of ju | ust noise so Audacity knows what to filter     | out, |
| then click Get Noise Profile         | 2:                                             |      |
|                                      | Get Noise Profile                              |      |

2. The second step of the process is the remove the noise. There are various settings you may wish to modify in determining the parameters and strength of the effect.

| tered out, and then click U | ik to remove noise | 2,         |
|-----------------------------|--------------------|------------|
| Noise reduction (dB):       | 13                 |            |
| Sensitivity (dB):           | 0.50               |            |
| requency smoothing (Hz):    | 150                |            |
| Attack/decay time (secs):   | 0.00               | 0          |
| Noise:                      | Remove             | () Isolate |

- a. **Noise Reduction:** Controls the strength, or volume of reduction, in removing noise. For best results, use the lowest volume possible. Higher values may remove noise, but it may also remove audio that you wish to remain.
- b. **Sensitivity (dB):** Controls how much of the selected audio is considered noise. Moving the sensitivity slider to the right will treat more of your audio as noise, while moving it to the left will treat less audio as noise.
- c. **Frequency Smoothing:** Determines the amount in which similar frequencies are considered as the same. If your noise is isolated to a single or limited range of frequencies, such as a hum or done, keep this value small. If your noise is more similar to a hiss, then a higher value, more smoothing, may be more appropriate.
- d. Attack/decay time (secs): Determines how quickly noise removal occurs. If the background noise is uniform, a larger value may be appropriate. If there are variations, use a smaller value.
- e. Noise:
  - i. Remove: removes noise from your selection.
  - ii. Isolate: isolates the noise in your selection for playback.

**Activity 5:** Use the Noise Removal effect to remove noise from your track. Experiment with the various effect settings while doing so.

#### Normalize

The Normalize effect determines the peak amplitude (volume level) of your audio track. Normalizing your audio track prevents clipping, ensuring distortion free playback. In addition, normalizing provides more headroom for editing, adding more effects, and removing DC offset (an audio signal that is not centered on your waveform).

DC offset can cause clicks or harsh audio distortion to appear in your audio signal, while limiting its potential volume. The effects of DC offset are most audible when the track is compressed into formats such as MP3 or AAC.

- 1. In the file menu, select *Effect > Normalize*.
- 2. In the Normalize options window, check *Remove DC offset (center on 0.0 vertically)*.

|                | Nor         | malize        | ×           |
|----------------|-------------|---------------|-------------|
|                | by Dom      | inic Mazzoni  |             |
| Remove any [   | DC offset ( | center on 0.0 | vertically) |
| Normalize max  | ximum amp   | litude to:    |             |
|                | -1.0        | dB            |             |
| Normalize ster | reo channe  | ls independer | ntly        |
| Preview        |             | ОК            | Cancel      |

- 3. Check Normalize maximum amplitude to...
  - a. The default setting is -1 dB. This is below the threshold of clipping but provides minimal headroom for additional effects and distortion-free playback.
  - b. If further effects are anticipated, a value such as -2 to -3 dB can be used.

Activity 6: Normalize your audio track using the Normalize effect.

## Equalization

Equalization is a method of manipulating the tone, characteristic, and loudness of your audio by modifying the volume of individual frequencies. Though similar in principle to the equalization feature found in many consumer audio devices, the Equalization feature in Audacity is significantly more robust.

- In the file menu, select *Effect > Equalization*, to apply Equalization to your audio track. This will bring up the Equalization settings window.
  - a. You can also apply Equalization to a specific region of your audio by selecting or highlighting that area prior to selecting *Equalization*.

#### **Graph Scale and Sliders**

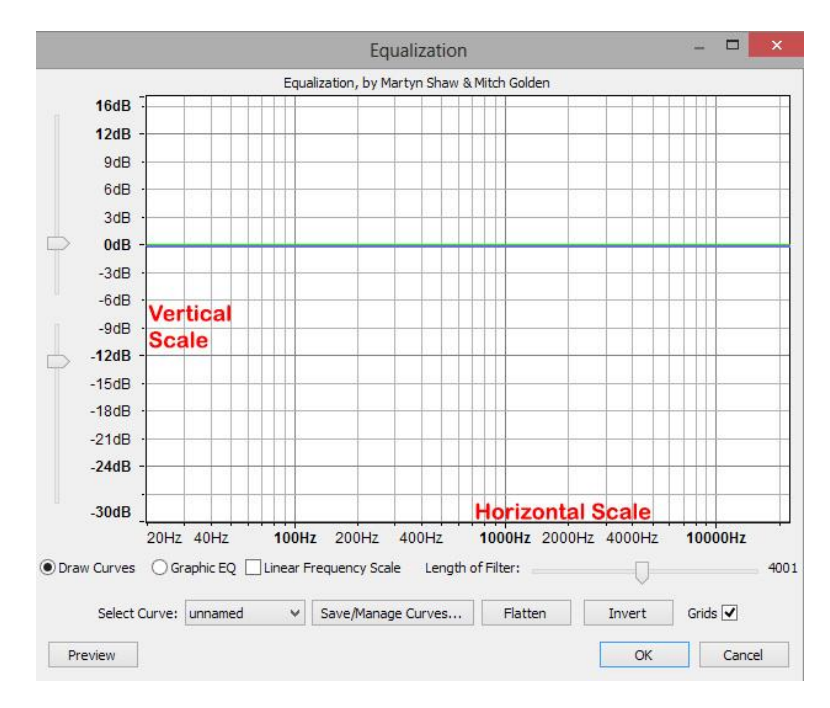

- Vertical Scale: displays the amount of gain (amplification above 0.0 dB) that is applied to your audio at any specific frequency.
- Horizontal Scale: displays the frequencies (Hz) to which volume adjustments are applied.
- Vertical Scale Sliders: displays the maximum and minimum dB values which are visible on the equalization graph. Changing the position of the sliders will adjust the range of frequencies visible.

#### **Equalization Curves and Graphic EQ**

- With the Draw Curves option checked, you can modify the volume of individual frequencies by selecting the blue curve and dragging it to your desired position. This will create white circles on the curve, control points, which indicates the frequencies new potion. The control point can be selected again for further editing.
  - To reset your equalization curve, select Flatten. This will reset all frequency volumes to 0 dB.
  - Lower frequencies control the quality and amount of bass.
  - Midrange frequencies control the quality and audibility of speaking sounds.
  - Higher frequencies affect the quality and amount of treble.

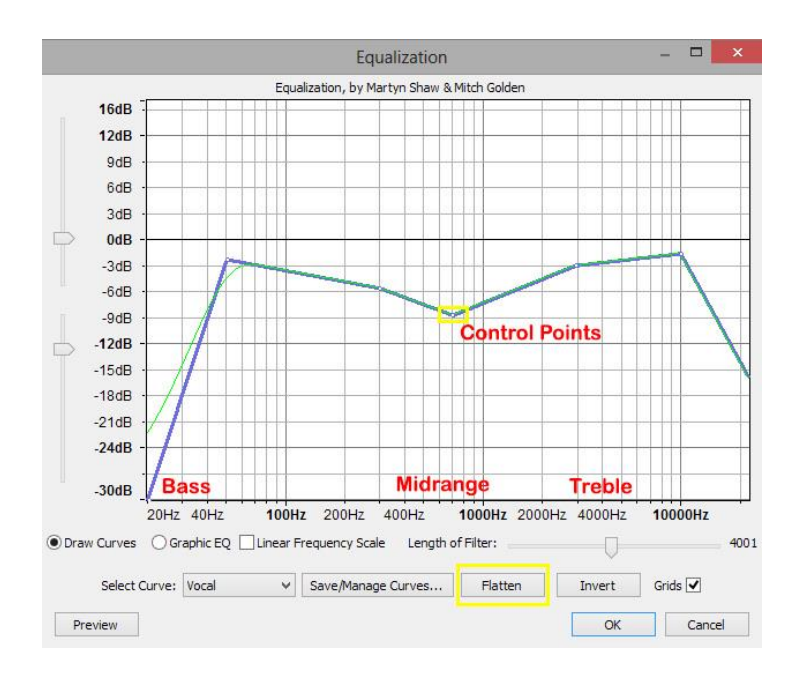

 Similar in function to Draw Curves, the Graphic EQ setting allows you to equalize your audio track by adjusting sliders associated with individual frequencies. In practice, this is similar to more traditional equalizers.

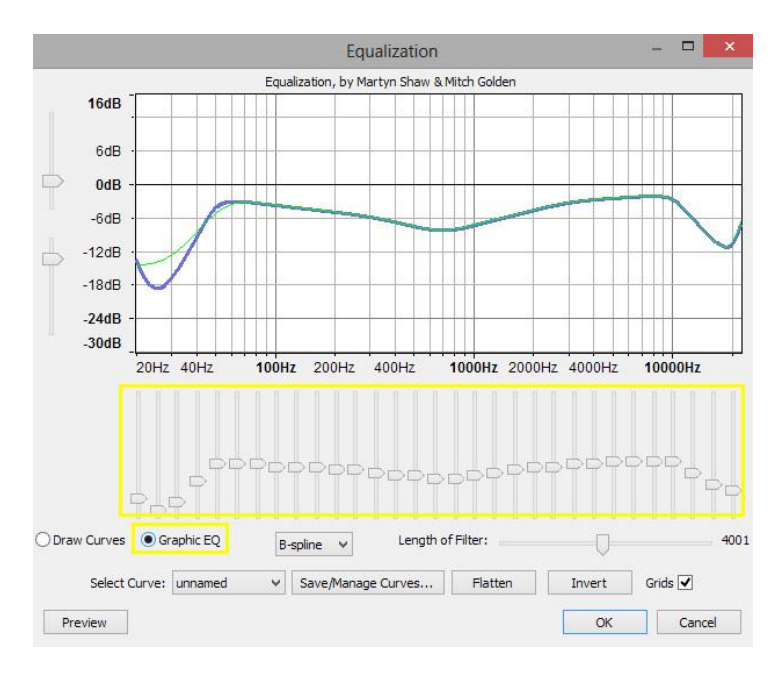

**Activity 7:** Apply your own equalization using the Equalization effect. Adjust either the Curves or Graphic EQ until you have achieved your desired audio characteristics or tone. Remember that you can use the Preview function to preview any changes.

#### Presets

There are a number of equalization presets available within Audacity.

- 1. In the Equalization settings window, click the Select Curve drop-down menu.
- 2. The following presets are available—AM Radio, Telephone, Walkie-talkie, 100Hz Rumble, RIAA, Bass Boost, Bass Cut, Treble Boost, Treble Cut, and unnamed (reserved for custom presets).
- 3. To preview the effects of equalization on your, select Preview. Or select OK.

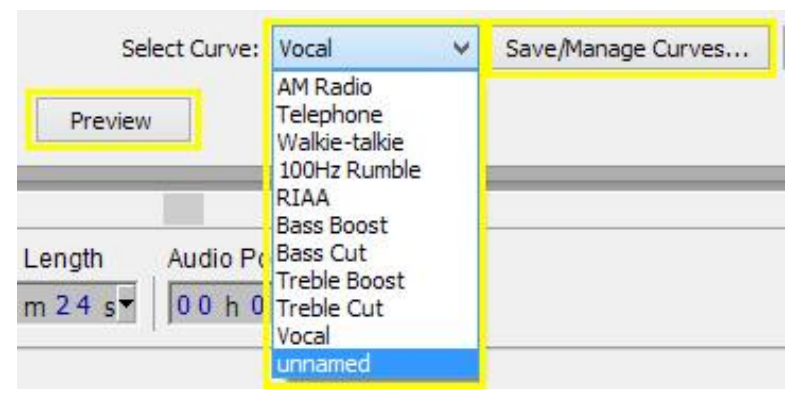

You can also manually modify the Equalization Curve or Graphic EQ to create your own presets.

- 1. After adjusting your custom Equalization Curve, select Save/Manage Curves.
- 2. Rename the "unnamed" curve and select OK.

| Curves        | Move Up   |
|---------------|-----------|
| Curve Name    | Move Down |
| AM Radio      | MOVE DOWN |
| Telephone     | Rename    |
| Walkie-talkie |           |
| 100Hz Rumble  | Delete    |
| RIAA          |           |
| Bass Boost    | Import    |
| Bass Cut      |           |
| Treble Boost  | Export    |
| Treble Cut    |           |
| Vocal         | Get More  |
| unnamed       |           |
|               | Defaults  |
| ОК            | Cancel    |
| lelp          |           |

The appearance of your waveform will change to reflect the changes made in Equalization.

**Activity 8:** Apply one of the equalization presets to your track. Note the changes in frequency volume between each setting. Modify one of these presets and save it as your own.

#### Fade In / Fade Out

A fade is a gradual increase or decrease in the volume for an audio signal. Audio can be faded in, the volume is gradually increased, or faded out, the volume is gradually decreased. Fades are used to transition from one audio selection to another, or function as intros or outros to a specific audio segment.

- 1. Select or highlight a range of audio for your fade to occur over. The length of the selection determines the rate or speed of the fade.
- 2. In the file menu, select *Effect > Fade In*.

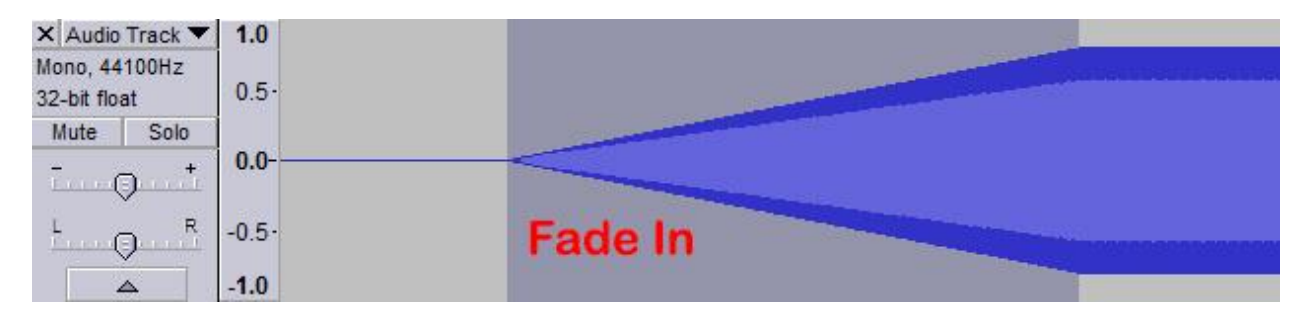

3. To fade out, select *Effect > Fade Out*.

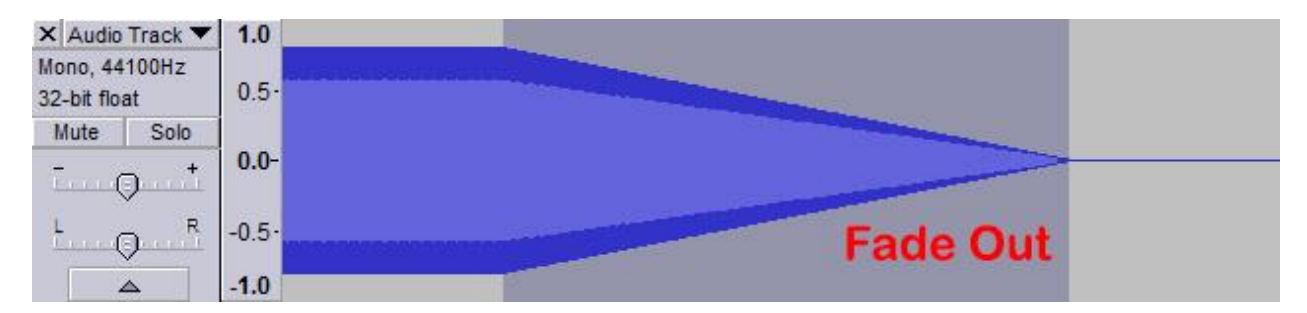

a. If you wish to make the increase the effect of the fade, you can apply the fade to the same audio selection multiple times.

Activity 9: Apply a fade to the beginner of your audio track. Apply a fade out to the end.

#### **Multitrack Recording and Editing**

Audacity is a multitrack editor, a method of audio editing that combines independent or discrete "tracks" to compose a single recording. For instance, you can have one track for your recorded vocals, a separate track for any environmental sounds, and another one for your any background music or ambient noise. All of these tracks can be edited independently or together.

#### **Importing Audio**

- 1. To import other projects, previously recorded material, or any other supported audio file, select *File > Import > Audio* in the File Menu.
- 2. Find and select your selected audio file and select Open.
- 3. Your imported audio will appear in Audacity window as an independent audio track.

| <b>A</b>                                                                                                    | 20130618_blog_pmoney                                                                                                    | - 🗇 🗙               |
|----------------------------------------------------------------------------------------------------|----------------------------------------------------------------------------------------------------|---------------------|
| <u>File Edit View Tra</u>                                                                                                    | nsport Iracks Generate Effect Analyze Help                                                                                                    |                     |
|                                                                                                    |                                                                                                    |                     |
| Windows DirectSt 🗸                                                                                                    | 1) Primary Sound Driver v 🌶 Primary Sound Capture Driver v 1 (Mono) Input Cf v                                                                                                    |                     |
| - <mark>1:00</mark>                                                                                                    | • 1:00 2:00 3:00 4:00 5:00 6:00 7:00 8:00 9:00 10:00 11:00 12:00 13:00 14:00 15:0                                                                                                    | 00 16:00            |
| X 20130618_ ▼     0.5     Mono, 44100Hz     32-bit float     Mute Solo      L     R     C                                                    |                                                                                                    | ^                   |
|                                                                                                    | I TRE COR FEATUR CARRENT LARGERE LE FACELE A DE LE CARRENT LE CORRENT LE CORRENT LE CORRENT DE LE CORRENT DE L |                     |
| X   20130628_         ↓         1.0           Mono, 44100Hz         0.5           Mute         Solo                                          |                                                                                                    | hild and the second |
| ×         20130618         ▼         1.0           Mono, 44100Hz         0.5         0.5           Mute         Solo         0.0           L | Nadadhanan kalak, shan haka dadar etkar, kas Pilare, dasha and bila kaka sa Preissina jadina katika anda sa shi<br>Daka waxar wasi saya ya kara ang kalakina na pilara ing panga papang pipang pipang pilarang pilana sa sapa                                                                                                    |                     |
|                                                                                                    |                                                                                                    | v                   |
| -                                                                                                    | ¢ .                                                                                                    | >                   |
| Project Rate (Hz): 44100 v S                                                                                                    | Selection Start. ○End ●Length Audio Position:<br>anap To⊡ 00 h 00 m 00 s 00 h 00 m 11 s 0 00 h 00 m 00 s 0                                                                                                    |                     |
|                                                                                                    |                                                                                                    |                     |

4. In each track window, there are various settings that you can adjust.

| × 20130<br>Mono, 44 | 0628_ ▼<br>100Hz | 0.5  |
|---------------------|------------------|------|
| Mute                | Solo             |      |
| -<br>(              |                  | 0.0  |
| L<br>(              | R                | -0.5 |
|                     |                  | -1.0 |

- **Mute**—mutes or silences the selected audio track.
- **Solo**—only the selected track is audible, all other tracks are mute.
- **Gain**—adjusts the amplification or volume of the selected track. Negative values decrease volume while positive values increase volume.
- **Pan**—shifts the position of the audio from left and right channels (applies only to stereo tracks).
- **Minimize**—minimizes your track in the track editor window.

**Activity 10:** Import the sample audio track into your project. Use the various track editing tools to modify its gain (volume), pan (position), so that it blends in with your recording.

#### **Saving and Exporting Projects**

The native Audacity file format is the \*.aup file format. It is critical that you save your project in this format so that you can preserve your editing process and various tracks for future editing.

- 1. To save your Audacity project, in the file menu, select *File > Save Project*.
  - a. You can also select *File > Save Compressed Copy of Project* if file size is a concern of if you intend to share your project files online.
    - i. The file is saved in a smaller compressed format. However, compressed tracks require much more time to load.

Native Audacity files cannot be used for digital playback or streaming. You will need to export you project in a suitable file format intended for playback (i.e. MP3, M4A, WMA, among many others). The most common format for playback and online streaming is \*.mp3.

- 1. In the file menu, select *File > Export*.
- 2. Select "MP3 Files" in the Save as type drop-down menu.
- 3. Then select Options to specify the quality of your file.
  - a. In the Specify MP3 Options window, select Variable for the Bit Rate Mode.
  - b. In the Quality drop-down menu, select your desired quality setting.
  - c. In the Variable Speed drop-down menu, select Fast.
  - d. Select Joint Stereo for the Channel Mode.

You will now have an MP3 for online streaming or playback, in addition to your working Audacity project file.

| <u>E</u> dit <u>V</u> iew | T <u>r</u> ansport <u>T</u> r                                                                      | acks <u>G</u> enerate | Effe <u>c</u> t | <u>A</u> nalyze                            | Help                                       |                                                        | 20130618_blog_pmoney                                          |
|---------------------------|----------------------------------------------------------------------------------------------------|-----------------------|-----------------|--------------------------------------------|--------------------------------------------|--------------------------------------------------------|---------------------------------------------------------------|
| Export File               |                                                                                                    |                       |                 |                                            | × L R                                      |                                                        |                                                               |
| Save in:                  | Computer 🗸                                                                                         |                       |                 | G 🤌 🕫 🛄 -                                  |                                            | 0 -36 -24 -12 0                                        |                                                               |
| (Ca                       | Hard Disk Driv                                                                                     | ves (3)               |                 | 1.122                                      |                                            |                                                        | ut Cr 🖌                                                       |
| ecent places              | Primary (C:)<br>364 GB free of 931 GB<br>Secondary (D:)<br>65.8 GB free of 465 GB<br>RamDrive (E:) |                       |                 | Specify MP3 Options ×                      |                                            |                                                        |                                                               |
|                           |                                                                                                    |                       |                 |                                            |                                            |                                                        |                                                               |
|                           |                                                                                                    |                       |                 | Bit Rate Mode:                             | Node: OPreset  Variable OAverage OConstant |                                                        |                                                               |
| Desktop                   |                                                                                                    |                       |                 |                                            | Quality 0, 220-260 kbps (Best Quality) 🗸 🗸 |                                                        |                                                               |
|                           |                                                                                                    |                       |                 | Variable Speed                             | Variable Speed:                            |                                                        |                                                               |
| Libraries                 | aries 567 MB free of 3.99 GB                                                                       |                       |                 | Channel Mode:      Joint Stereo     Stereo |                                            |                                                        |                                                               |
| Computer                  |                                                                                                    |                       |                 |                                            |                                            |                                                        | OK Cancel                                                     |
|                           |                                                                                                    | 20120010 11           |                 | -                                          |                                            | <b>C</b>                                               | والأربة والمؤ فاعتدار والمعالي والمرومات المالية أعاله والمال |
| Network                   | rie name:                                                                                          | 20130616_blog_pmoney  |                 | ×                                          | Ganal                                      | 1 1999 Jackson Marshall Strategies and a specific star |                                                               |
|                           | Save as type:                                                                                      | MP3 Files             | MP3 Files       |                                            | ×                                          | Cancel                                                 |                                                               |
|                           |                                                                                                    |                       |                 |                                            |                                            | Options                                                |                                                               |

Activity 11: Save your project as an \*.aup file and as an MP3 file.